# biolog-animal

## RFIDClient

## **User manual**

Main Office : 1, rue du Commandant Robert MALRAIT ZA des Granges BP 30303 27303 BERNAY CEDEX FRANCE

> Tel. : +33(0)2 32 47 83 40 Fax : +33(0)2 32 47 83 50 Web : <u>www.biolog-animal.com</u>

| ∉biolog-animal |                          | Date         | 25/01/2019 |
|----------------|--------------------------|--------------|------------|
|                | RfidClient – User manual | Version      | V3.0EN     |
|                |                          | Page 2 on 13 |            |

### SUMMARY

| 1 | Ge  | neral Presentation                        |
|---|-----|-------------------------------------------|
|   | 1.1 | Software Presentation4                    |
|   | 1.2 | Prerequisites                             |
| 2 | Rfi | dClient Installation                      |
| 3 | Sta | art menu Presentation                     |
| 4 | Wi  | ndows notification area Settings5         |
| 5 | So  | ftware Language , Reader name Settings6   |
|   | 5.1 | Reader name :6                            |
|   | 5.2 | Software language :                       |
| 6 | Bio | olog-Id RFID Reader connection check7     |
|   | 6.1 | RS232 Connection7                         |
|   | 6.2 | USB Connection7                           |
|   | 6.3 | Bluetooth Connection8                     |
| 7 | Rfi | dClient Software Settings8                |
|   | 7.1 | Reader Settings9                          |
|   | 7.2 | Reading Mode Settings10                   |
| 8 | Rfi | dClient Software Usage11                  |
|   | 8.1 | Entry Mode Usage11                        |
|   | 8.2 | Seek Mode Usage12                         |
| 9 | An  | nex13                                     |
|   | 9.1 | Association Code or Bluetooth Appairing13 |
|   | 9.2 | Supplementary USB Drivers13               |

#### 1 GENERAL PRESENTATION

#### 1.1 SOFTWARE PRESENTATION

Biolog-animal offers many solutions to identify, trace animals or collect specific data on their lifestyle.

- Biolog-Id<sup>®</sup> RfidClient is an automated Rfid tag capture software.
- Associated with a Biolog-Id<sup>®</sup> reader (USB or Bluetooth), this software will simplify the data field filling of various professional software.
- Includes Excel Macros simplifying Id search in a list or a no duplicate security.

#### 1.2 PREREQUISITES

The software RFIDClient works on Windows XP, 7, 10 environments.

It needs :

- Microsoft Framework 2.0 Installation (included in installation package)
- A RFID Reader (model PRD640, PRD642, PRD651, RS10, RS100, RS1000,...) connected to computer via USB, RS232 or Bluetooth.
- Microsoft Office Excel 2007, 2010, or more recent for data entry macro.

#### 2 **RFIDCLIENT INSTALLATION**

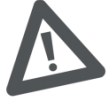

Important : Launch setup.exe as administrator :

To do this, right click over setup.exe and choose « run as administrator », then follow instructions on screen.

You will have the possibility during installation to customize your Rfid reader name (without space).

Once installation ends, the software starts automatically.

If this is the first installation, the software will indicate you a unique code that you will have to transmit us in a way to give you back the software unlocking key. You can contact us with a phone call on +332.32.47.83.47 or with the email support@biolog-id.com

Once the code is set, the software will be completely unlocked and the code will be recorded.

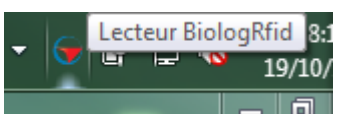

It will appear in the Windows notification area like this :

#### **3** START MENU PRESENTATION

The software RfidClient is automatically added to your start menu in « all programs », « Biolog-Id », « RFID Client ».

In « Exemples », you will find the Excel macro that you can use for ID seeking or no duplicate security.

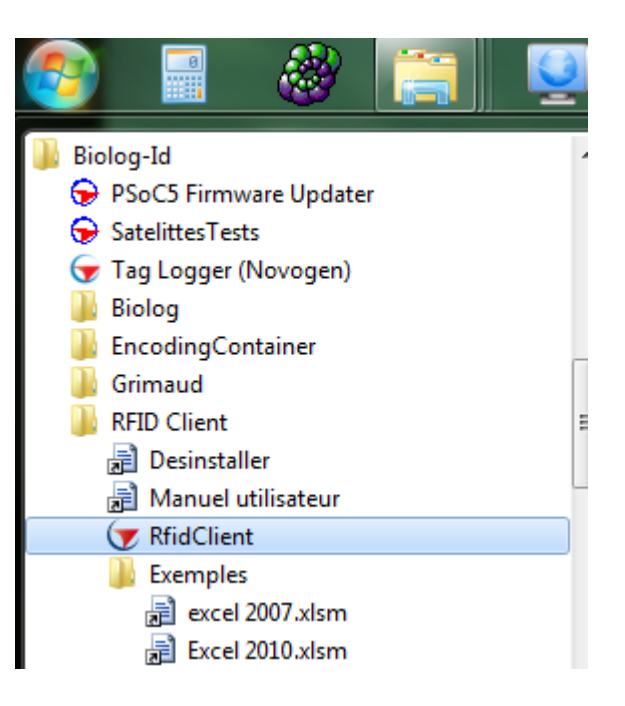

#### 4 WINDOWS NOTIFICATION AREA SETTINGS

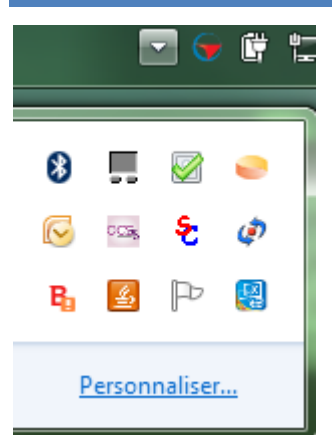

In a way to ease software usage, it's strongly recommended to modify the icon display in the Windows notification area.

To do this, click on « customize »,

and face to RFIDClient, choose « Show icons and notifications »

#### Sélectionnez les icônes et les notifications qui apparaissent sur la barre des tâches.

Si vous masquez des icônes et des notifications, vous ne serez pas averti des modifications et mises à jour. Pour afficher les icônes masquées, cliquez sur la flèche près de la zone de notification sur la barre des tâches.

| Icôn | es                                                       | Comportements                         | - |  |
|------|----------------------------------------------------------|---------------------------------------|---|--|
| G    | RFIDClient Main Setup 2.0.18289.01<br>Lecteur BiologRfid | Afficher l'icône et les notifications |   |  |
| ¢    | Alimentation<br>97% disponibles (branché, pas en cha     | Afficher l'icône et les notifications |   |  |

#### 5 SOFTWARE LANGUAGE , READER NAME SETTINGS

After installation, an icon RfidClient is created over the desktop.

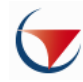

In a way to modify the language or the reader name, it's necessary to quit the software RfidClient, by clicking right on the Biolog icon in the Windows notifications area and choose "Quit"

Open the shortcut property on the desktop, Click right on Biolog-Id icon and "property", then select the tab "shortcut".

| 🎓 Propriétés de : RfidClient BiologRfid |                                                        |  |  |  |  |
|-----------------------------------------|--------------------------------------------------------|--|--|--|--|
| Général Raccour                         | ci Compatibilité Sécurité Détails Versions précédentes |  |  |  |  |
| Riv                                     | RfidClient BiologRfid                                  |  |  |  |  |
| Type de cible :                         | Application                                            |  |  |  |  |
| Emplacement :                           | Rfid Client                                            |  |  |  |  |
| <u>C</u> ible :                         | ient\RfidClient.exe" -config=BiologRfid -lang=en       |  |  |  |  |
| Démarrer dans :                         | "C:\Program Files (x86)\Biolog-Id\Rfid Client"         |  |  |  |  |
| Touche de<br>raccourci :                | Aucun                                                  |  |  |  |  |
| Exécuter :                              | Fenêtre normale 🔻                                      |  |  |  |  |
| Comm <u>e</u> ntaire :                  | Rfid Client - BiologRfid                               |  |  |  |  |
| Em <u>p</u> lacement du                 | fichier Changer d'icône A <u>v</u> ancé                |  |  |  |  |
|                                         |                                                        |  |  |  |  |
|                                         |                                                        |  |  |  |  |
|                                         |                                                        |  |  |  |  |
|                                         |                                                        |  |  |  |  |
|                                         | OK Annuler Appliquer                                   |  |  |  |  |

Two parameters can be modified :

5.1 READER NAME

-config= « Customize name of your reader » (without space)

Ex : - config=BiologRfid

#### 5.2 SOFTWARE LANGUAGE

-lang= « 2 first letters of desired language »

Ex : -lang=en (for English language)

Bellow the different languages available for RfidClient :

| French  | -lang=fr |
|---------|----------|
| English | -lang=en |
| Spanish | -lang=es |
| German  | -lang=de |

#### 6 BIOLOG-ID RFID READER CONNECTION CHECK

For a start, we need to have a RFID reader connected to the computer and correctly recognized by Windows.

Readers communicate through COM ports:

- Real RS232 (old computer only)
- Virtual (USB or Bluetooth)

In all case, COM ports are checkable in Windows Devices Manager in the tab : Ports (COM and LTP)

It's very important to keep in mind the COM port number that Windows attributes to the Rfid reader, you will have to indicate it to the software RFIDClient later.

Ports (COM et LPT) ECP Printer Port (LPT1) Iien série sur Bluetooth standard (COM22) — Tien série sur Bluetooth standard (COM23) — Lien série sur Bluetooth standard (COM32) Iien série sur Bluetooth standard (COM45) — Lien série sur Bluetooth standard (COM6) Tien série sur Bluetooth standard (COM7) 🦃 Lien série sur Bluetooth standard (COM81) Port de communication (COM1)

Port de communication (COM1)

#### 6.1 RS232 CONNECTION

RS232 Ports appears directly under the name « communication port »

No recognition or driver is necessary in this mode.

#### 6.2 USB CONNECTION

USB COM ports appear at the same place, on some systems, it will be necessary to install the driver below, on others, Windows will detect and install it automatically. <u>https://www.silabs.com/documents/public/software/CP210x\_Universal\_Windows\_Driver.zip</u>

Once recognized, the reader is shown like this:

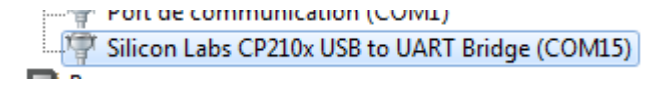

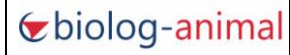

#### 6.3 BLUETOOTH CONNECTION

Bluetooth COM ports appear at the same place, Windows will find automatically the driver.

It will be necessary to associate your Rfid reader to your computer with the Bluetooth menu.

- Add a device
- Find the reader in the list
- Pairing the reader with the code supplied in Annex part
- The COM Port will be installed automatically

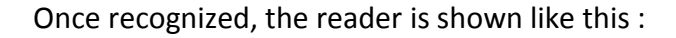

If you encounter some difficulty with Bluetooth,

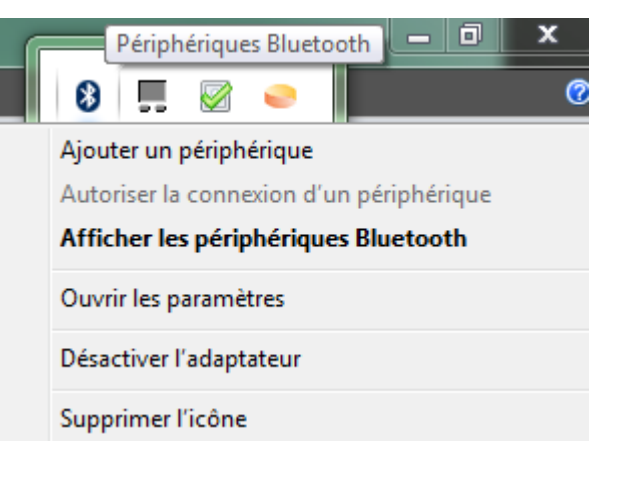

Lien série sur Bluetooth standard (COM32)

We advise to update your Bluetooth driver directly to your computer builder website.

#### RFIDCLIENT SOFTWARE SETTINGS

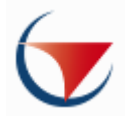

RfidClient software will appear in the task bar with this icon.

A right click on this icon will permit you to access all functionalities.

|            |                       | Reader BiologRfid |
|------------|-----------------------|-------------------|
| BiologRfid | Exit                  | U 🖃 🐨 😗 30        |
|            | Run                   |                   |
|            | Shut Down             | È                 |
|            | Port [com15] is close | 🤨 uveau           |
|            | Continuious capture   | rume              |
|            | Last tag : ???        | <b>NEL</b>        |
| l          | About                 | LIP               |

#### 7.1 READER SETTINGS

The software chooses by default the first COM port available.

By clicking on the line « Port [comxx] is closed/open », the window Reader management setting will show.

| Reader management BiologRfid |                |            |         |  |  |
|------------------------------|----------------|------------|---------|--|--|
|                              | Reader setting |            |         |  |  |
| Port: 🌖                      | COM32 -        | Parity:    | None 🔻  |  |  |
| Baud rate:                   | 9600 🗸         | Stop Bits: | One 🔻   |  |  |
| Data Bits:                   | 8 🗸            | Handshake: | None 👻  |  |  |
| Reader:                      | Serial 👻       | ]          | Dtr Rts |  |  |
| Cancel Save Close            |                |            |         |  |  |
| Reader settings saved        |                |            |         |  |  |

Port : you can select the COM port that Windows attributes earlier to the Rfid reader.

Reader : Choose in the list the reader model in your possession.

Other settings are default value, it is not necessary to modify this value in a classic configuration.

| Reader:           | Serial 👻                             |  |
|-------------------|--------------------------------------|--|
|                   | PRD640_2<br>PRD651<br>PRD928<br>RS10 |  |
|                   | RS100                                |  |
| aille Couleur Cou | RS1000<br>Serial<br>TE4100           |  |

You can « cancel » or « save » the settings chosen, it will be recorded.

#### 7.2 READING MODE SETTINGS

The software chooses by default the continuous reading mode.

By clicking on the line « Mode distinct/continuous », the window Reader mode setting will show.

| Reader management BiologRfid |  |  |  |  |  |
|------------------------------|--|--|--|--|--|
| Reading mode                 |  |  |  |  |  |
| Input -                      |  |  |  |  |  |
| Continuous 👻                 |  |  |  |  |  |
| Cr 🔹                         |  |  |  |  |  |
| Close Export                 |  |  |  |  |  |
|                              |  |  |  |  |  |
|                              |  |  |  |  |  |

Operating :

- Input : Transmits the Rfid code received directly in the active document
- Search : Needs to open the Excel Macro file

Mode :

- Continuous : Accepts all ID
- Distinct : Accepts ID that are not been already read

Carrier end :

- None : adds no special character at the line end
- CR : adds a « carriage return » or « enter » at the end of ID
- LF : adds a « line feed » or « line jump » at the end of ID
- CR LF : adds a CR and a LF
- Tab : adds a tabulation at the end of ID

You can « cancel » or « save » the settings chosen, it will be recorded.

The button « export » permits to save the setting in a file.

#### 8 RFIDCLIENT SOFTWARE USAGE

#### 8.1 ENTRY MODE USAGE

Open a worksheet, a text file, a spreadsheet, or another program in which you want to fill the data input.

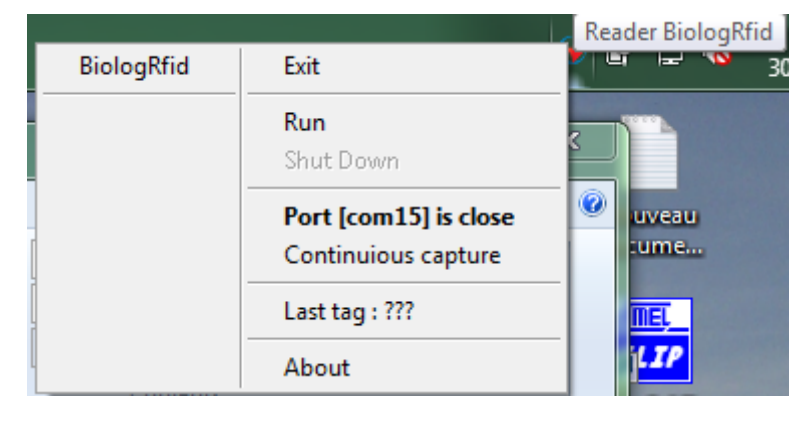

Click on « Run » to open selected COM port.

Thenceforth, all scanned ID will be written at the place selected by your cursor.

No double check or Seeking are possible in the mode « input ».

To avoid untimely data entry, we advise to click on « Shutdown » at the usage end.

#### 8.2 SEEK MODE USAGE

Open the Excel macro file matching with your office version (see Start menu).

Read IDs will be in the A column. The last read ID appears in C1.

|    | C5 🗸 💿          | $f_x$ |                 |   |           |              |          |
|----|-----------------|-------|-----------------|---|-----------|--------------|----------|
|    | А               | В     | С               | D | E         | F            | G        |
| 1  | Tag Lu          |       | 955000003842353 | + |           | Ajout Automa | tique    |
| 2  |                 |       |                 |   | 23.42.11  | · Non Trouvé | <u> </u> |
| 3  |                 |       |                 |   | Ajout aut | omatique     |          |
| 4  |                 |       |                 |   |           |              |          |
| 5  | 1               |       |                 |   |           |              |          |
| 6  | 2               |       |                 |   |           |              |          |
| 7  | 3               |       |                 |   |           |              |          |
| 8  | 4               |       |                 |   |           |              |          |
| 9  | 5               |       |                 |   |           |              |          |
| 10 | 6               |       |                 |   |           |              |          |
| 11 | 0               |       |                 |   |           |              |          |
| 12 | 955000003842353 |       |                 |   |           |              |          |
| 13 |                 |       |                 |   |           |              |          |

Check box Ajout automatique (automatic adding) : Each unknow ID is added to the list.

Tooltip :

- indicates hour of last scanned ID,
- indicates if the ID is found in the list (column A),
- indicates if the ID has been added to the list.

The Excel file and the macro can be customized as you wish, you can adapt it to your formatting. Remember to record your modifications in your work folder (in a way to avoid overwriting original file).

Click on « Run » to open selected COM port.

Thenceforth, All scanned ID will be transmitted to the box C1 and the macro will check the presence of this ID in the list column A, it will be :

- localized if the ID is found
- add at the end of the list if the ID isn't found

To avoid untimely data entry, we advise to click on « Shutdown » at the usage end.

#### 9 ANNEX

9.1 ASSOCIATION CODE OR BLUETOOTH APPAIRING

You will find here all association codes for Biolog-Id Rfid reader :

| Model   | Bluetooth Name | Bluetooth Code |  |
|---------|----------------|----------------|--|
| RS10    |                | 0000           |  |
| RS100   | HC-06          | 1234           |  |
| RS1000  | AFX_110        | 0000           |  |
| PRD_643 | HC-06          | 1234           |  |
| PRD_642 | WT12-A         | none           |  |

#### 9.2 SUPPLEMENTARY USB DRIVERS

PRD 642 -> driver USB FTDI

RS et 643 -> driver USB CP210x

All supplementary drivers may be downloaded on our website :

http://www.biolog-animal.com/telechargements/